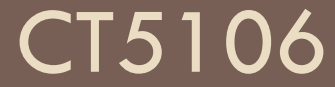

JPA (Java Persistence API)

## Connecting to DB's

- There are number of ways we can connect to the DB we will look at the first 2 for now:
- 1. Connecting IDE (NEtBeans) to DB (MySQL)
  - The purpose of this is to allow us to explore / query DB from with the IDE environment
- 2. Connecting application server (Payara) to DB (MySQL)
  - 1. The purpose of this is to allow our application to use JPA (which uses the JDBC driver) which relies on connection pools we create from within the Payara admin tool
- 3. Adding a dependency to Java (Maven) project to allow reverse engineering of database (to classes)

## You need a MySQL database

- You can use the MySQL database you used for other modules
- If you don't have one, you can create it on the CS school intranet: <u>https://www2.it.nuigalway.ie/intranet/</u>
- You will need to use the admin userid and password that you receive when you set up the database

# 1. Connecting IDE (NetBeans) to DB (MySQL)

- We can create connections to databases from within NetBeans
- These connections can be used to run queries, see DB structure, insert / delete records etc
- These connections can also be used to engineer database tables and relations to create entity classes

## Download MySQL JDBC connector

- Go to <u>https://dev.mysql.com/downloads/connector/j/</u>
- Select 'Platform Independent' as the OS and then click on 'Go to Download Page'
- It will bring you to the MySQL Community Downloads page, and you should click on the 'Download Now' page,
  - but this will bring you to the Oracle site you will need to log in to the Oracle site to access the download
- Download the 'mysql-connector-java-xxx.zip' file I downloaded the mysql-connector-java-8.0.30.zip version
- Unzip and put somewhere you will remember I put mine in the NetBeans installation folder
- Then go back to NetBeans

## Start with connecting to MySQL

- In NetBeans
- Select Services tab
- Right-click on Databases
- Select 'New Connection'
- Select Driver: MySQL
- You will need to select the 'Add' button to add the driver file

| Q                        | New Connection Wizard                                                 | ×                             |
|--------------------------|-----------------------------------------------------------------------|-------------------------------|
| Locate Driver            |                                                                       |                               |
| Driver: MyS              | QL (Connector/J driver)                                               | ~                             |
| Dri <u>v</u> er File(s): | C:\Program Files\NetBeans-15\netbeans\mysql-connector-java-8.0.30.jar | <u>A</u> dd<br><u>R</u> emove |
|                          | < Back Next > Finish Cancel                                           | Help                          |

# Set connection properties and test connection

- Enter your MySQL database connection properties
- Check the 'Remember password' box
- Click on 'Test Connection'
- Hopefully it will say
   'Connection Succeeded'
- Click Next

| <b>O</b>                       | New Connection Wizard                                                            | × |
|--------------------------------|----------------------------------------------------------------------------------|---|
| Customize Con                  | nection                                                                          |   |
| Driver <u>N</u> ame:           | MySQL (Connector/J driver)                                                       | < |
| Hos <u>t</u> :                 | danu6.it.nuigalway.ie Port: 3306                                                 |   |
| <u>D</u> atabase:              | mydb1860                                                                         |   |
|                                |                                                                                  |   |
| <u>U</u> ser Name:             | mydb1860mo                                                                       |   |
| Pass <u>w</u> ord:             |                                                                                  |   |
|                                | ✓ <u>R</u> emember password                                                      |   |
|                                | Connection Properties Test Connection                                            |   |
|                                | Connection Properties                                                            |   |
| JOBC URL:                      | nysql://danu6.it.nuigalway.ie:3306/mydb1860?zeroDateTimeBehavior=CONVERT_TO_NULL |   |
| <ol> <li>Connection</li> </ol> | o Succeeded.                                                                     |   |
|                                | < <u>B</u> ack Next > <u>F</u> inish Cancel <u>H</u> elp                         |   |

#### Choose database schema

If you have only one schema in the database, this will show no schema to select, like this, so click on 'Next'

| 0                                 | New Connection Wizard                                                                                                    |
|-----------------------------------|----------------------------------------------------------------------------------------------------|
| Choose Database                   | Schema                                                                                                    |
| For each datab<br>Select the sche | pase connection, the Services window only displays objects from one database schema.<br>Ema of the tables to be displayed. |
| <u>S</u> elect schema:            | <no schema=""> ~</no>                                                                                                    |
|                                   |                                                                                                    |
|                                   | < <u>B</u> ack Next > <u>F</u> inish Cancel <u>H</u> elp                                                                   |

#### Give your connection a name

- Something short would be good!
- Then click 'Finish' and it's done

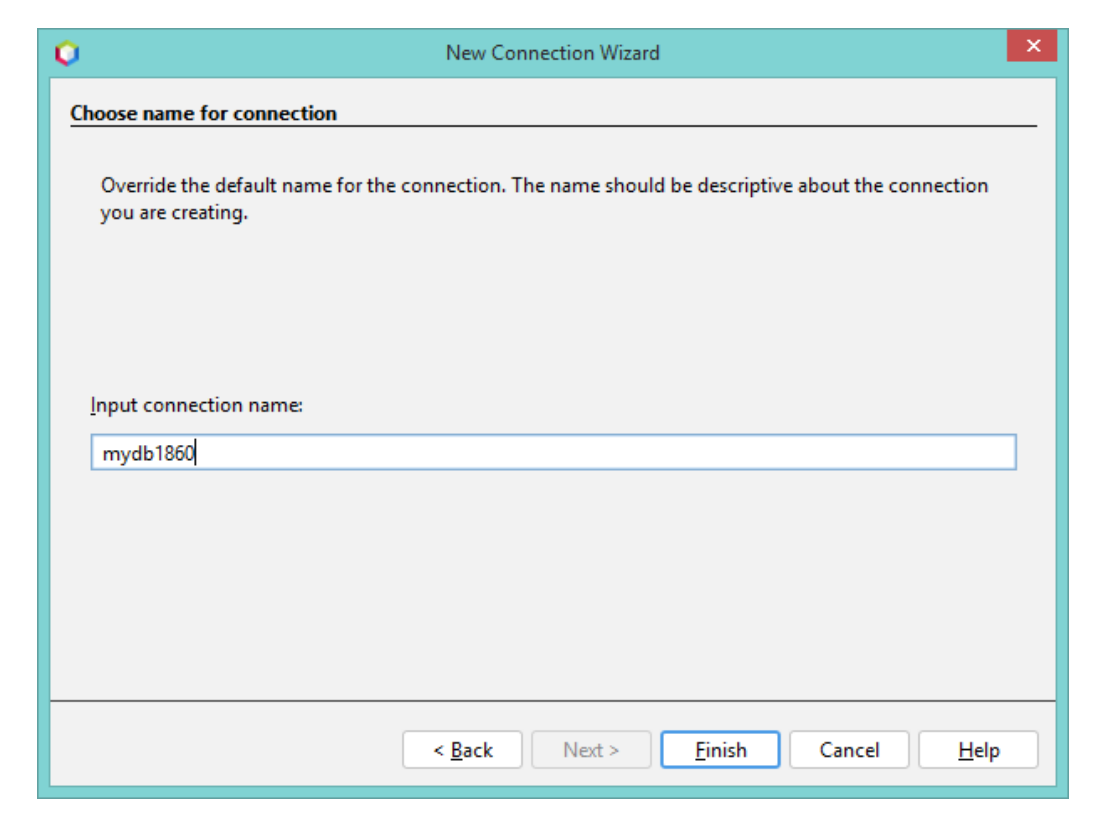

### See what's in your database

 You should be able to drill down into the database and see the tables, views and procedures

| Projects | Files    | ${\rm Services} \ \times$ |       |
|----------|----------|---------------------------|-------|
| 🖉 📄 Data | bases    |                           |       |
| > 🗐 Ja   | ava DB   |                           |       |
| > 🖿 D    | rivers   |                           |       |
| 🗸 🖳 п    | nydb1860 |                           |       |
| ~ E      | mydb18   | 860                       |       |
| $\sim$   | 🛅 Tabl   | es                        |       |
|          | ~ 🔜 a    | rtists                    |       |
|          | E        | artistid                  |       |
|          | E        | surname                   |       |
|          | E        | first_name                |       |
|          |          | gender                    |       |
|          | E        | birthyear                 |       |
|          | E        | nationality               |       |
|          |          | emailaddre                | 255   |
|          |          | websiteado                | dress |
|          |          | biography                 |       |
|          | E        | 🛛 photograp               | h     |
|          | >        | Indexes                   |       |
|          | >        | Foreign Ke                | ys    |
|          | > 🏥 a    | rtworks                   |       |
|          | > 🏥 c    | ustomer                   |       |
|          | > 🏥 c    | ustomer_add               | ress  |
|          | > 🏥 c    | ustomers                  |       |
|          | > 🛄 e    | mp                        |       |
|          | > 🛄 e    | mp_address                |       |
|          | > 🛄 e    | mployees                  |       |
|          | > 🏥 o    | offices                   |       |

## Run an SQL query

Right click on 'Tables' and select 'Execute Command'

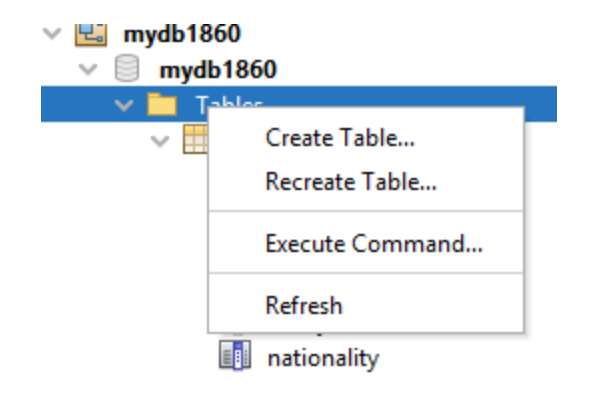

#### Write and run query

- □ This will open a query tab on the RHS
- Enter a simple query and click on the green triangle to run

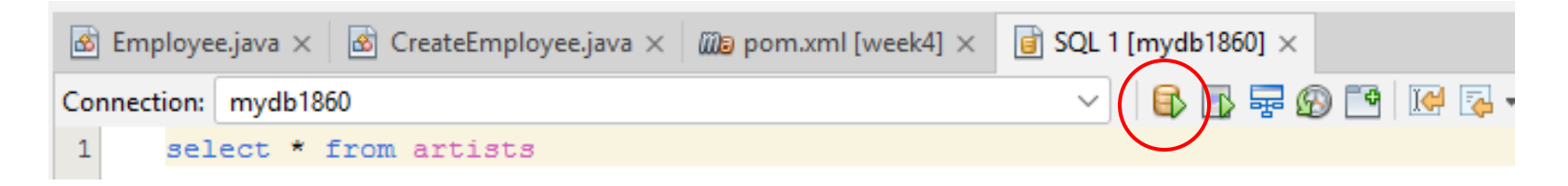

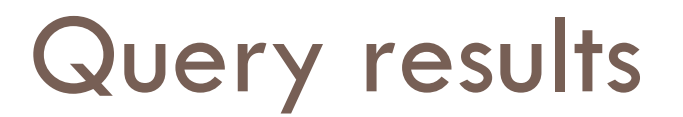

#### □ These will be shown in a tab on the bottom RHS

| select * | select * from artists ×                                   |               |            |        |           |          |  |  |
|----------|-----------------------------------------------------------|---------------|------------|--------|-----------|----------|--|--|
|          | 🙀 📰 😨 🖓 Max. rows: 100 🗆 Fetched Rows: 5 👘 Matching Rows: |               |            |        |           |          |  |  |
| #        | artistid                                                  | surname       | first_name | gender | birthyear |          |  |  |
| 1        | 1003                                                      | Kahlo         | Frida      | F      | 1954      | Mexican  |  |  |
| 2        | 1005                                                      | O'Keeffe      | Georgia    | F      | 1887      | American |  |  |
| 3        | 1010                                                      | Gentileschi   | Artemisia  | F      | 1593      | Italian  |  |  |
| 4        | 3001                                                      | Frankenthaler | Helen      | F      | 1928      | American |  |  |
| 5        | 4001                                                      | Cassatt       | Mary       | F      | 1844      | American |  |  |
|          |                                                           |               |            |        |           |          |  |  |
|          |                                                           |               |            |        |           |          |  |  |
|          |                                                           |               |            |        |           |          |  |  |
|          |                                                           |               |            |        |           |          |  |  |

#### 2. Connecting application server (Payara) to DB (MySQL)

- We just added it to NetBeans so that we can see into your database from there, but to run applications that use JPA (and hence the jdbc connector to MySQL), we need to add the mysql connector .jar to the application server
- Go to your Payara server installation folder and open the /bin folder
- You should see just a few files there, including 'asadmin.bat'
- Double click on 'asadmin.bat' to run it

### Add library in asadmin

- Enter the command 'add-library'
- Then provide the location of the mysql connector jar file, like in the example below

| C:\Windows\system32\cmd.exe                                            | _ C                       | Х |
|------------------------------------------------------------------------|---------------------------|---|
| Use "exit" to exit and "help" for online help.<br>asadmin) add-libwawy |                           | ^ |
| Enter the value for the files operand> c:\\users\\o_molloy\\mysql·     | connector-java-8.0.30.jar |   |
| Command add-library executed successfully.                             | - •                       |   |
| asaanin/                                                               |                           |   |

It should put the .jar file in

<Payara install directory> \glassfish\domains\domain1\lib

### Open Payara admin tool

- Right click on your server in NetBeans and select 'View Domain Admin Console'
- Go down to Resources and drill down to JDBC Connection Pools
- …and select New

| ► Image: Nodes ☐ Clusters (Deprecated) |  | Pools (3) |                  |                        |           |  |  |
|----------------------------------------|--|-----------|------------------|------------------------|-----------|--|--|
| Applications                           |  |           | New Delete       |                        |           |  |  |
| Lifecycle Modules                      |  |           |                  |                        |           |  |  |
| 🕎 Monitoring Data                      |  | Select    | Pool Name 🔶      | Resource Type          | Classn    |  |  |
| 🔻 📒 Resources                          |  |           | H2Dool           | iavax cal DataSourco   | ora b2 id |  |  |
| Concurrent Resources                   |  |           | <u>112F001</u>   | Javax.syi.DataSource   | org.nz.ju |  |  |
| ► 🎰 Connectors                         |  |           | <u>TimerPool</u> | javax.sql.XADataSource | org.h2.jd |  |  |
| ► 📄 JDBC                               |  |           |                  |                        |           |  |  |
| JDBC Resources                         |  |           | <u>mysqipool</u> | javax.sql.DataSource   | com.mys   |  |  |
| V DBC Connection Pools                 |  |           |                  |                        |           |  |  |
| 📄 H2Pool                               |  |           |                  |                        |           |  |  |
| TimerPool                              |  |           |                  |                        |           |  |  |
| 📄 mysqlpool                            |  |           |                  |                        |           |  |  |

#### Create new JDBC connection pool

- Pick a simple name
- Resource type: javax.sql.DataSource
- Database Driver Vendor: MySQL

| General Settings        |                                                                                                    |
|-------------------------|----------------------------------------------------------------------------------------------------|
| Pool Name: *            | mypool                                                                                                    |
| Resource Type:          | javax.sql.DataSource   Must be specified if the datasource class implements more than 1 of the interface. |
| Database Driver Vendor: | MySql                                                                                                    |
|                         | Select or enter a database driver vendor                                                                  |
| Introspect:             | Enabled<br>If enabled, data source or driver implementation class names will enable introspection.        |

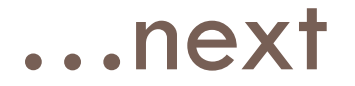

#### Replace the Datasource Classname with:

#### com.mysql.cj.jdbc.MysqlDataSource

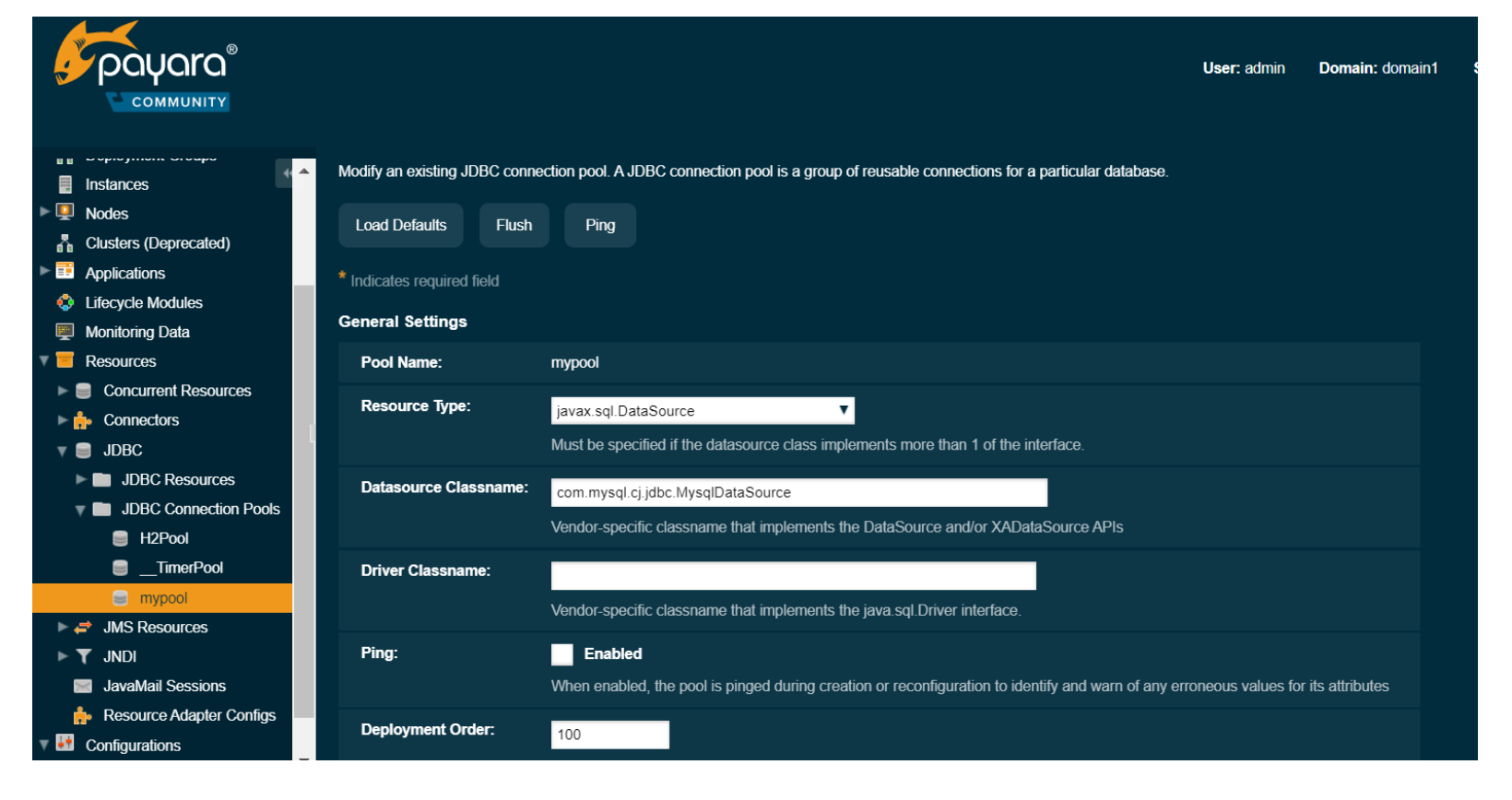

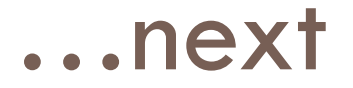

- Then scroll down to 'Additional Properties'
- Select all properties and delete them. Then add the following properties using your own values of course!

|   | Additional | dditional Properties (7)       |  |                          |  |  |
|---|------------|--------------------------------|--|--------------------------|--|--|
| I | 82 8       | Add Property Delete Properties |  |                          |  |  |
|   | Select     | Name                           |  | Value                    |  |  |
|   |            | useSSL                         |  | false                    |  |  |
|   |            | portNumber                     |  | 3306                     |  |  |
|   |            | user                           |  | mydb1860mo               |  |  |
|   |            | serverName                     |  | danu6.it.nuigalway.ie    |  |  |
|   |            | databaseName                   |  | mydb1860                 |  |  |
|   |            | password                       |  | добдор                   |  |  |
|   |            | driverClass                    |  | com.mysql.cj.jdbc.Driver |  |  |

#### If you are successful

#### When you finish you should be able to successfully Ping the database

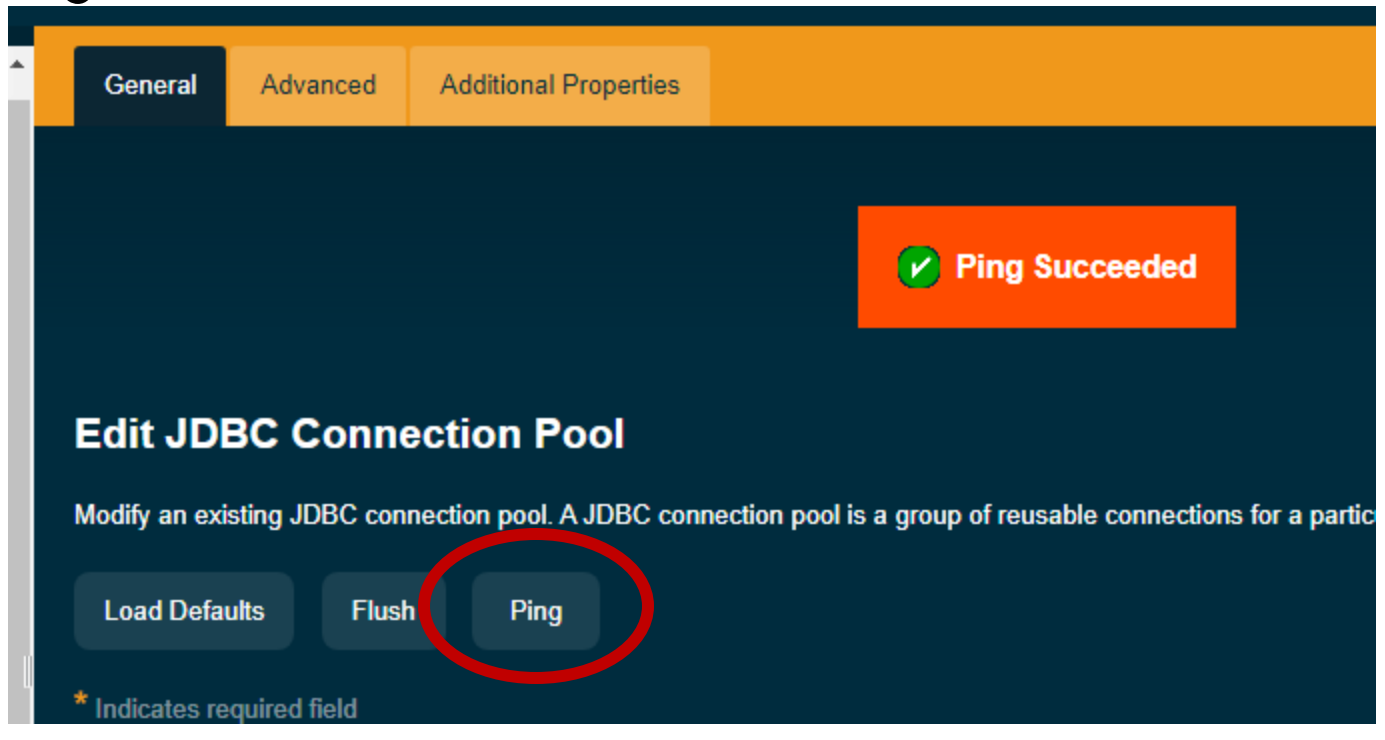

# Now create a JDBC resource which uses that connection pool

#### Under JDBC Resources select 'New'

#### **JDBC Resources**

JDBC resources provide applications with a means to connect to a database.

| Resources (3) |                      |                             |           |                  |  |  |
|---------------|----------------------|-----------------------------|-----------|------------------|--|--|
|               | New Delete           | Enable Disable              |           |                  |  |  |
| Select        | JNDI Name 💠          | Logical JNDI Name 🛛 🏮       | Enabled 🔷 | Connection Pool  |  |  |
|               | jdbc/TimerPool       |                             |           | <u>TimerPool</u> |  |  |
|               | j <u>dbc/default</u> | java:comp/DefaultDataSource |           | H2Pool           |  |  |
|               | j <u>dbc/mysqldb</u> |                             |           | <u>mysqlpool</u> |  |  |

#### Set up the new JDBC Resource

- □ Give it a JNDI name: it must be of the form: jdbc/xxx
- Select the pool you have just created
- That's it select 'OK'

| New JDBC            | Resource                                                                |                                                                  |
|---------------------|-------------------------------------------------------------------------|------------------------------------------------------------------|
| Specify a unique JN | IDI name that identifies the JDBC resource you want to create. The name | must contain only alphanumeric, underscore, dash, or dot charact |
| _                   |                                                                         |                                                                  |
| JNDI Name: *        | [jdbc/testdb]                                                           |                                                                  |
| Pool Name:          | mysqlpool 🔻                                                             |                                                                  |
|                     | Use the <u>JDBC Connection Pools</u> page to create new pools           |                                                                  |
| Description:        |                                                                         |                                                                  |
| Status:             | ✓ Enabled                                                               |                                                                  |
| Additional Prov     | perties (0)                                                             |                                                                  |

### Next Create Persistence Unit

- This is used by the application container to get connections to the database
- Right click on the Project name
- Select New -> Other

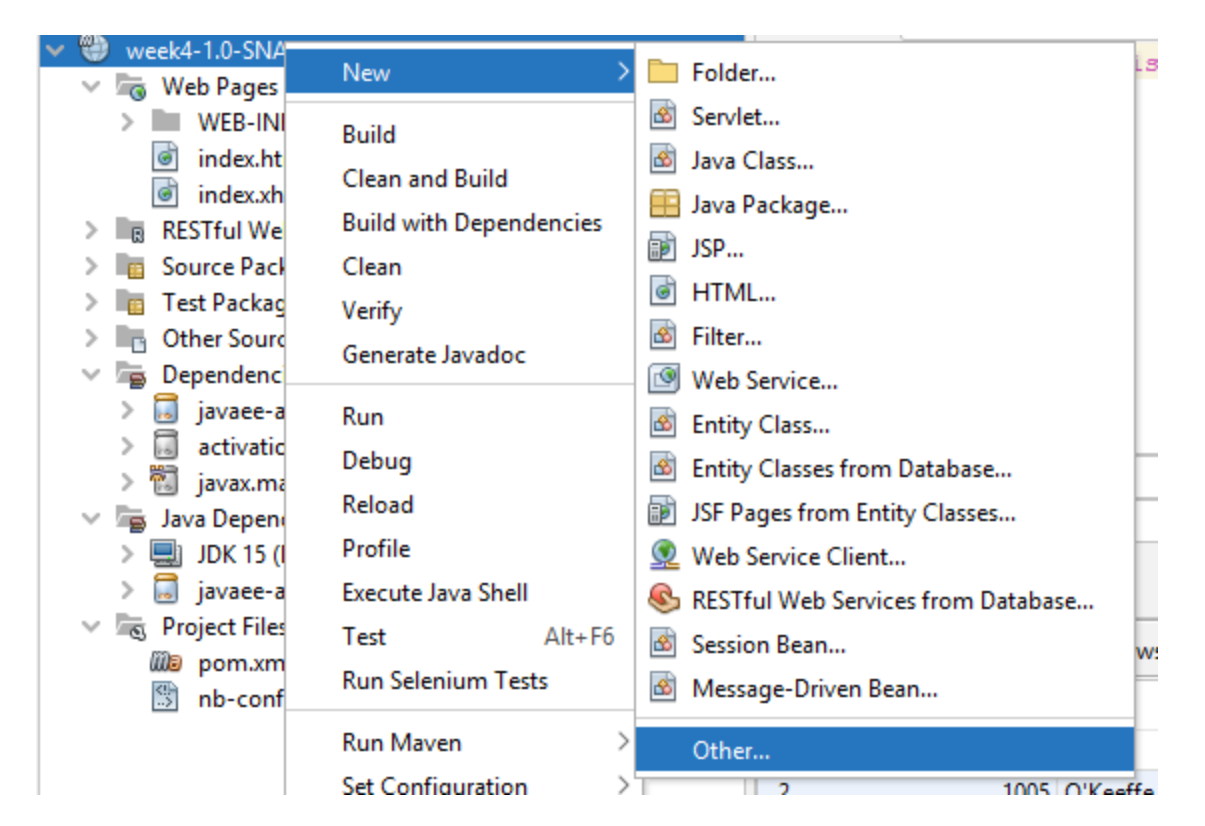

#### Select Persistence Unit

- □ The 'New file' dialog pops up
- Select 'Category' -> 'Persistence' and then 'FileTypes:' -> 'Persistence Unit'
- Click on 'Next'

#### Persistence Unit properties

- You should give the PU (Persistence Unit) a simple name
- □ Then for the Data Source, select the new JDBC Resource you just created
- And accept the other default settings

| 0                                                                   | I                        | New Persistence Unit X                 |
|---------------------------------------------------------------------|--------------------------|----------------------------------------|
| Steps                                                               | Provider and Database    |                                        |
| <ol> <li>Choose File Type</li> <li>Provider and Database</li> </ol> | Persistence Unit Name:   | com.mycompany_week4_war_1.0-SNAPSHOTPU |
|                                                                     | Persistence Provider:    | EclipseLink (JPA 2.1)(default)         |
|                                                                     | Data Source:             | jdbc/mysqldb                           |
|                                                                     | ✓ Use Java Transaction   | java:comp/DefaultDataSource            |
|                                                                     | Table Generation Strateg | jdbc/derault<br>jdbc/TimerPool         |
|                                                                     |                          | jdbc/mysqldb                           |
|                                                                     | l                        | New Data Source                        |
|                                                                     |                          |                                        |
|                                                                     |                          |                                        |
|                                                                     |                          |                                        |
|                                                                     |                          |                                        |
|                                                                     |                          | < Back Next > Finish Cancel Help       |

#### Persistence Unit file

- NetBeans will create a file called 'persistence.xml' which contains the information you have entered
- □ You shouldn't have to change anything in it for now, so just close it

| Projects × Files Services _                                                     | 🗟 CreateEmployee.java × 🎒 persis | tence.xml ×                       |
|---------------------------------------------------------------------------------|----------------------------------|-----------------------------------|
| com.mycompany.week4.servlets     CreateEmployee.java                            | Design Source History            | 📑 General: 🗸                      |
| <ul> <li>DeleteEmployee.java</li> <li>FindEmployee.java</li> </ul>              | General:                         |                                   |
| GetEmployees.java                                                               | Persistence Unit Name:           | МуРИ                              |
| SalariesAbove.java                                                              | Descision - Descision            |                                   |
| > ing Test Packages                                                             | Persistence Provider:            | EclipseLink (JPA 2. I)(detault)   |
| • Other Sources                                                                 | Data Source:                     | jdbc/mysqldb                      |
| <ul> <li>Src/main/resources</li> <li>META-INF</li> </ul>                        | Use Java Transaction APIs        |                                   |
| <ul> <li>persistence.xml</li> <li>Dependencies</li> </ul>                       | Table Generation Strategy:       | ● Create ○ Drop and Create ○ None |
| > 🛐 jakarta.persistence-2.2.3.jar                                               |                                  |                                   |
| <ul> <li>javaee-api-8.0.jar</li> <li>mysgl-connector-java-8.0.30.jar</li> </ul> | Validation Strategy:             | ● Auto ─ Callback ─ None          |
| > 👸 org.eclipse.persistence.antlr-2.7.10.jar                                    |                                  |                                   |

#### JPA overview

- Bridging the gap between object-oriented and relational models : ORM (Object-Relational Mapping)
- Used to persist our object data in relational form
- Generally 1:1 mapping is not a problem, although you may have to map parts of a Java object to different columns, e.g.

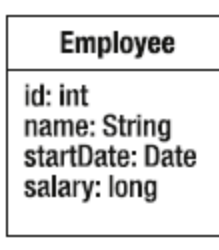

| EMP |                                                          |  |  |
|-----|----------------------------------------------------------|--|--|
| PK  | <u>ID</u>                                                |  |  |
|     | NAME<br>START_DAY<br>START_MONTH<br>START_YEAR<br>SALARY |  |  |

Java

## Relations are where it get's tricky

There can be multiple scenarios for mapping classes to tables or vice-versa

PK ID

NAME

SALARY

START DATE

We may have to introduce PK's or associate classes at either end

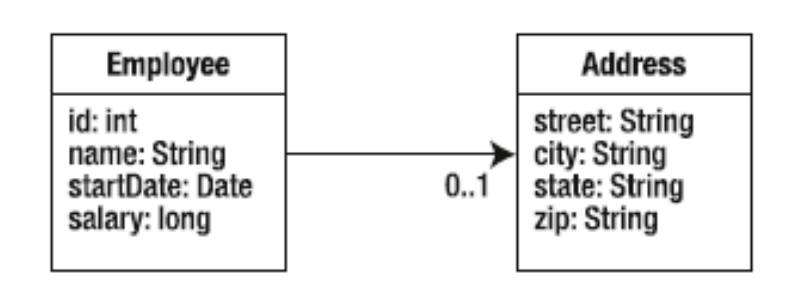

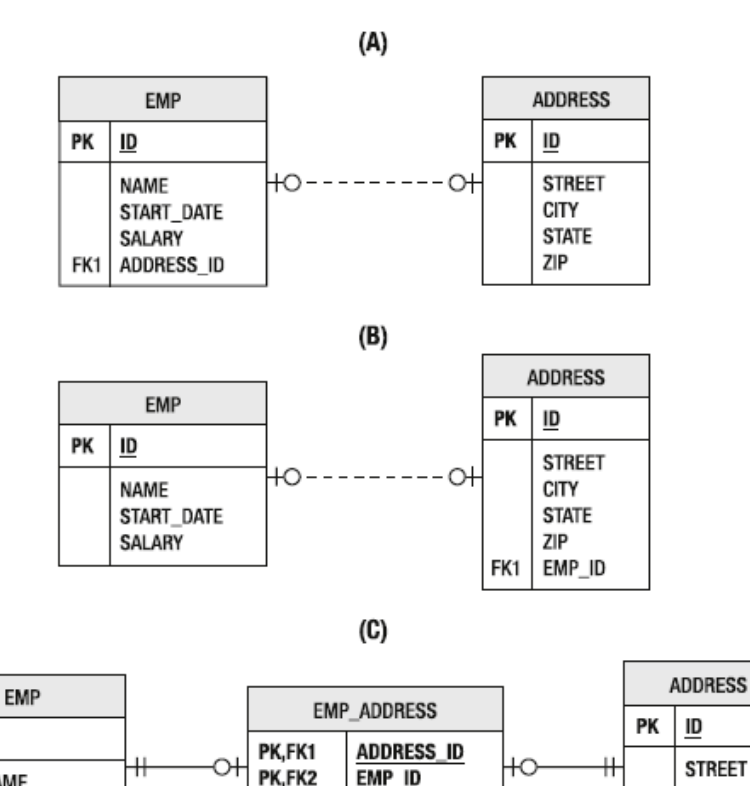

Java

CITY

ZIP

STATE

## Inheritance also needs handling

- □ A is the simplest scenario, but queries are separate for emp types
- B is efficient but not normalised, and mapping is more complicated
- C is the likely DB design choice, but requires more complicated classes, queries and additional association class

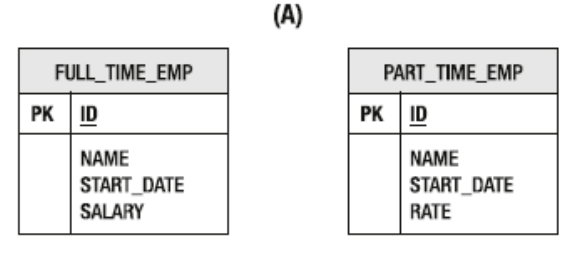

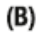

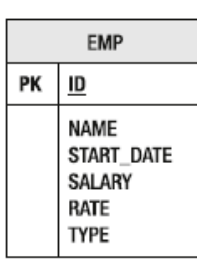

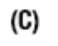

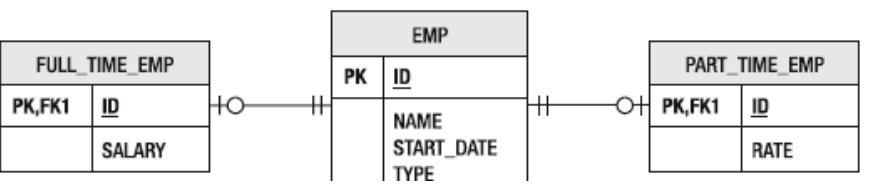

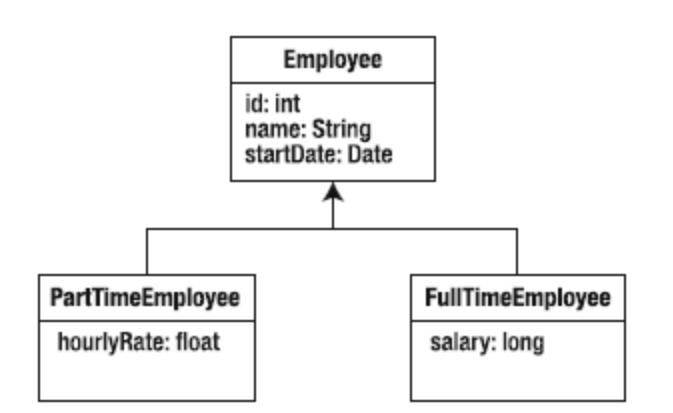

### **Classes or Tables first**

- You will generally have to deal with both situations
  - Applications for which you generate a new DB schema based on the classes
  - Applications which access existing database (schemas) and where you have to decide how to manage the ORM
- □ JPA supports (on the Java side) all of the mappings you would expect, e.g.
  - One-to-one
  - One-to-many
  - Many-to-one
  - Many-to-many
- These mappings (and other aspects of the ORM) are defined on the Java side using annotations, e.g.
  - @Entity
  - @Table
  - @OneToMany

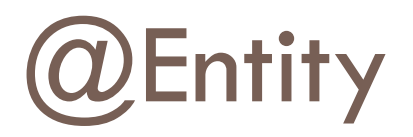

□ An entity (from the JPA perspective at least) is an object

- Is persistable
- Is unique (must have a primary key / unique id)
- Transactional (can perform create, update, delete)
- Granularity (not primitive types)
- Basic requirements to transform Java class into entity
  - No-argument constructor
  - Annotation at a minimum we need:
    - @Entity, @Id
  - Generally entities don't have to be serialisable, but keys / composite key classes do

#### Employee entity class

٦

| Entity            | Identify the class                   | as a JPA entity      |                     |                   |                            |               |
|-------------------|--------------------------------------|----------------------|---------------------|-------------------|----------------------------|---------------|
| <u>Table</u> (nar | me = "Employee")                     |                      | Specify wh          | ich table to ma   | p to                       |               |
| ublic cla         | ass <u>Employee</u> implemen         | <b>ts</b> Serializab | le                  |                   |                            |               |
|                   |                                      |                      | Se                  | rializable not st | rictly speaking nec        | essary but no |
| @ <u>Id</u>       | This is the PK                       |                      |                     |                   | nartt)                     |               |
| @Colur            | <u>nn</u> (name="id")                |                      |                     |                   |                            |               |
| privat            | te int empid;                        |                      |                     |                   |                            |               |
| @Colur            | <u>nn</u> (name = "name")            | @Column : Ca         | n specify           |                   | @Entity and                | @ld           |
| privat            | <b>te</b> String name;               | to – obviousl        | s to map<br>v types |                   | Are the mini               | mum           |
| @ <u>Colur</u>    | <u>nn</u> (name = "salary")          | must be com          | must be compatible  |                   | be able to persist objects |               |
| privat            | te long salary;                      |                      |                     |                   |                            |               |
| public            | <b>c</b> Employee()                  |                      |                     |                   |                            |               |
| {                 | Empty constructo                     | or land              |                     |                   |                            |               |
| }                 |                                      |                      |                     |                   |                            |               |
| public            | <b>c</b> Employee( <b>int</b> empid, | String name,         | long sa             | alary)            | Also provide oth           | er            |
| {                 |                                      |                      |                     |                   | constructor(s)             |               |
| tł                | <pre>his.empid = empid;</pre>        |                      |                     | P                 | LUS getters and se         | etters        |
| tł                | his.name = name;                     |                      |                     |                   | mandatory                  |               |
| tł                | his.salary = salary;                 |                      |                     |                   |                            |               |

## JPA Entity Manager

We need an entity manager (em), which implements the JPA

- The entity manager is the interface by which we interact with the Persistence Context (basically a cache within which entities and transactions are managed)
- The em is used to access the db and run all queries
- Objects are managed by the em

An Entity Manager Factor (emf) interface is used to provide an em, e.g.
 EntityManagerFactory emf=Persistence.createEntityManagerFactory(PUame");

- Where PuName is the name of a persistence unit (defined in Persistence.xml)
- Rather than create the emf and em ourselves, though, we can use Context
   Dependency Injection, where the application container provides and manages the em

This just requires adding these lines to the class where you want to use the em:

@PersistenceContext(unitName = "MyPU")

private EntityManager em;

# Benefits of container managed entity manager

- Don't need to open and close the em / emf ourselves
- It provides container-managed transactions (which can span different objects with the application)

#### A simple example

```
Look at the GetEmployees.java servlet in the sample code
```

```
@WebServlet(name = "GetEmployees", urlPatterns = { "/GetEmployees" })
public class GetEmployees extends HttpServlet
                                                 Use a container-managed
    @PersistenceContext(unitName = "MyPU")
                                                     entity manager
    private EntityManager em;
protected void processRequest(HttpServletRequest request,
HttpServletResponse response)
            throws ServletException, IOException
    {
        List<Employee> employees = new ArrayList<>();
                                                                   This is a JPA Query, written in
        <u>Query</u> q = <u>em</u>.createQuery("select e from Employee e");
                                                                           JPOI
        employees = q.getResultList();
        HttpSession session = request.getSession();
        session.setAttribute("employees", employees);
        RequestDispatcher dispatcher =
request.getRequestDispatcher("displayEmployees.jsp");
        dispatcher.forward(request, response);
```

}

#### Inserting an entity

- Look at code in CreateEmployee.java servlet
- Some of the more important lines:

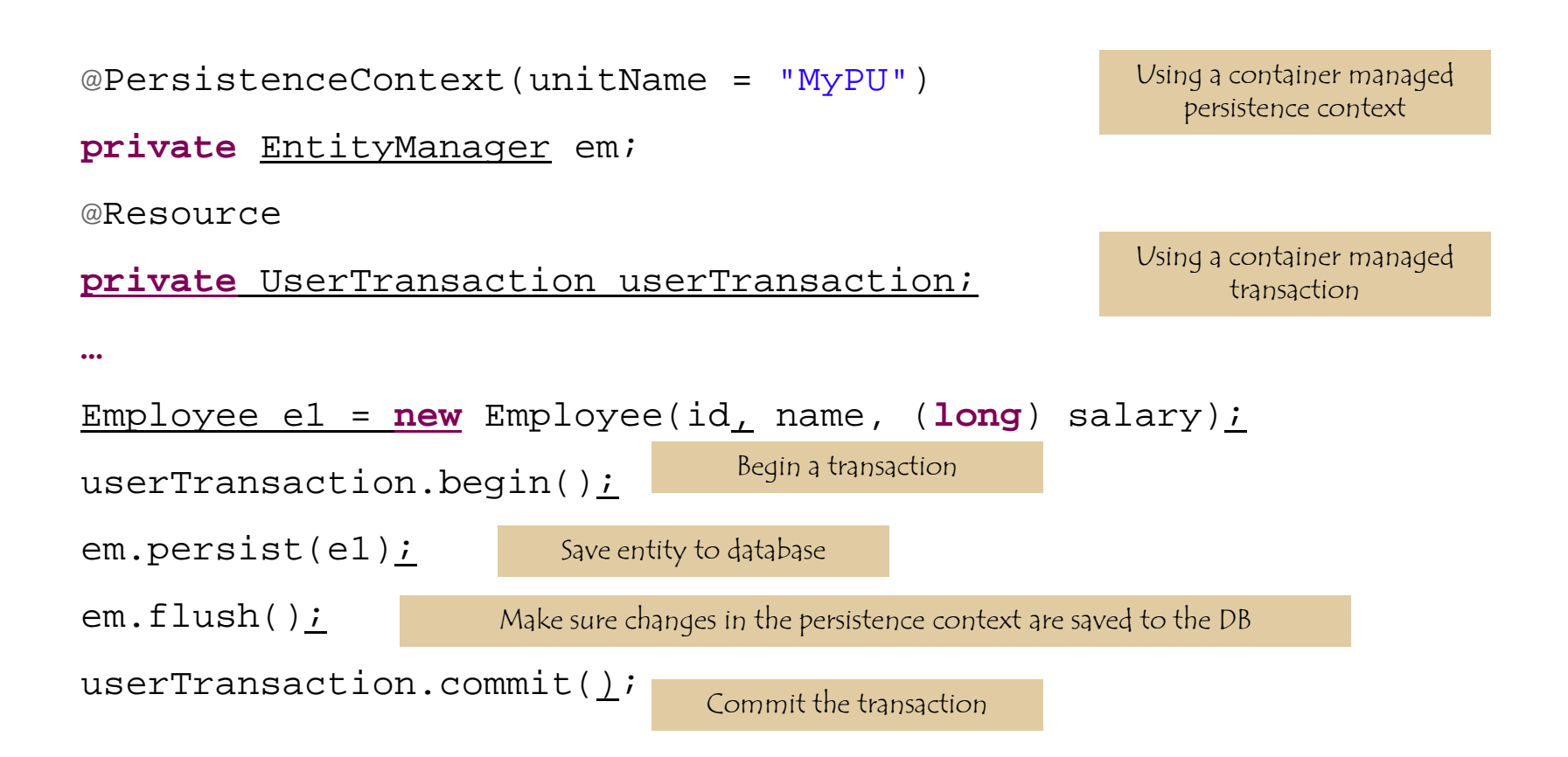

### Running a query

Just some selected lines from servlet SalariesAbove.java

```
@PersistenceContext(unitName = "MyPU")
```

```
private EntityManager em;
```

...

```
String sthreshold = request.getParameter("threshold");
List<Employee> employees = new ArrayList<>();
Query q = em.createQuery("select e from Employee e where
e.salary > " + sthreshold); Create a Query
employees = q.getResultList(); Run query and get resultset
```

#### find

Used to find an entity given it's primary key

Sample lines from FindEmployee.java

@PersistenceContext(unitName = "MyPU")
private EntityManager em;

String id = request.getParameter("id");
int iid = Integer.parseInt(id);

Employee e = em.find(Employee.class, iid);

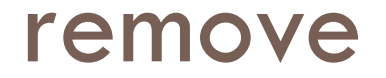

Like create, update and delete type queries, this must be in a transaction

```
Select lines from DeleteEmployee.java:
```

```
@PersistenceContext(unitName = "MyPU")
private EntityManager em;
@Resource
private UserTransaction userTransaction;
.....
String sid = request.getParameter("id");
int iid = Integer.parseInt(sid);
```

```
userTransaction.begin();
Employee e = em.find(Employee.class, iid);
em.remove(e);
em.flush();
userTransaction.commit();
Must (find) bring entity into the
persistence context first - i.e. it is then
in the 'managed' state
```

## Querying the Persistence Storage

#### 40

- The Java Persistence query language (JPQL) allows you to perform both dynamic and static queries on the entities in your application.
- The language is like SQL in many ways. However, it does have benefits over SQL. The Java Persistence query language operates over the entities and their relationships rather than over the actual relational database schema. This makes queries portable regardless of the underlying database.
- Queries come in three different flavours: select, update, and delete.
  - A select query returns a set of entities from your database. The set usually has specific constraints that limit the result set.
  - An update query changes one or more properties of an existing entity or set of entities.
  - A delete statement removes one or more entities from the database.

#### Select

You have several options to create a query. The most basic way is to simply ask the entity manager for one. The select query applies your specific criteria when it retrieves entities.

Query q1 = em.createQuery("select e from Employee e where e.name = 'mary'");

you may want to programmatically set the parameters of the where clause. You can do that by calling the query object's setParameter method when it has parameterized elements. The following code creates the same query and prints the results, but it allows you to dynamically set the name:

Query q2 = em.createQuery("select e from Employee e where e.name = :name"); q2.setParameter("name", "mary"); Employee e2 = (Employee) q2.getSingleResult();

#### Update

One you've retrieved a managed entity, either by querying the database with the query language or by using the find method, updating the entity is as easy as modifying its properties and committing the open transaction.

```
userTransaction.begin();
{
    e2.setSalary((long) 450000.00);
    em.persist(e2);
}
userTransaction.commit();
```

#### More sample queries

- From JPQLQueries.java
- No transaction needed for straight query without change to DB

// Select Query
Query q1 = em.createQuery("select e from Employee e where e.name = 'mary'");
Employee e1 = (Employee) q1.getSingleResult();
System.out.println("Employee with name mary has id: " + e1.getEmpid());
System.out.println();

#### Using parameterised elements allows us to easily insert data values into queries

// Select Query with parameterised elements

Query q2 = em.createQuery("select e from Employee e where e.name = :name");

```
q2.setParameter("name", "Marg");
```

```
Employee e2 = (Employee) q2.getSingleResult();
```

System.out.println("Employee with name Marg has id: " + e2.getEmpid());

System.out.println();

To save changes to an entity which is already 'managed' (has already been retrieve / created using the entity manager) use the merge() method

```
// Update
e2.setSalary((long) 450000.00);
userTransaction.begin();
{
   em.merge(e2);
   em.flush();
}
```

```
userTransaction.commit();
```

#### Named Queries

- Named queries are different from dynamic queries in that they are static and unchangeable.
- In addition to their static nature, which does not allow the flexibility of a dynamic query, named queries can be **more efficient** to execute because the persistence provider can translate the JPQL string to SQL once the application starts, rather than every time the query is executed.
- Named queries are static queries expressed in metadata inside either a @NamedQuery annotation or the XML equivalent.
- To define these reusable queries, annotate an entity with the @NamedQuery annotation, which takes two elements: the name of the query and its content.

#### The Customer Entity Defining Named Queries

```
@Entity
@NamedQueries({
 @NamedQuery(name = "findAll", query="select c from Customer c"),
 @NamedQuery(name = "findVincent", query="select c from Customer c where c.firstName = 'Vincent''),
 @NamedQuery(name = "findWithParam", query="select c from Customer c where c.firstName = :fname")
})
public class Customer {
  @Id @GeneratedValue
  private Long id;
  private String firstName;
  private String lastName;
  private Integer age;
  private String email;
  @OneToOne
  @JoinColumn(name = "address_fk")
  private Address address;
  // Constructors, getters, setters
```

#### Named Queries (continue)

- The way to execute these named queries resembles the way dynamic queries are used.
- The EntityManager.createNamedQuery() method is invoked and passed to the query name defined by the annotations.
- This method returns a Query that can be used to set parameters, the max results, fetch modes, and so on.
- To execute named queries:

Query query = em.createNamedQuery("findAll"); List<Customer> customers = query.getResultList();

```
Query query = em.createNamedQuery("findWithParam");
query.setParameter("fname", "Vincent");
query.setMaxResults(3);
List<Customer> customers = query.getResultList();
```

## Entity Relationship mapping

Example where I have a table artworks, with a single foreign key, referencing the table artists

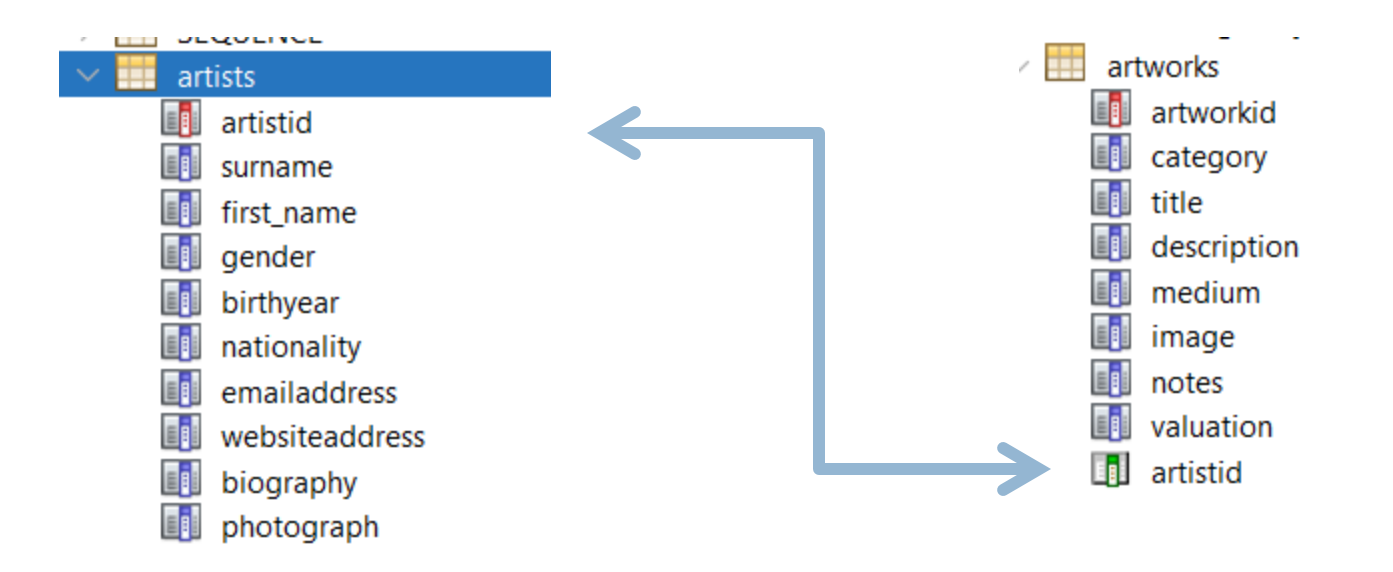

## JPA mapping on the artists side

- Need a Collection to hold the artworks
- Specifying the name of the Java property used to reference this Artist object on the other side of the relationship in Artworks

```
@OneToMany(mappedBy = "artistid")
private Collection<Artworks> artworksCollection;
```

## JPA mapping on the artworks side

- Just need to reference a single Artist object
- Specifying the name of the property and column to map to in the Artist object

```
@JoinColumn(name = "artistid", referencedColumnName = "artistid")
@ManyToOne
private Artists artistid;
```

## Autogenerate classes using NetBeans

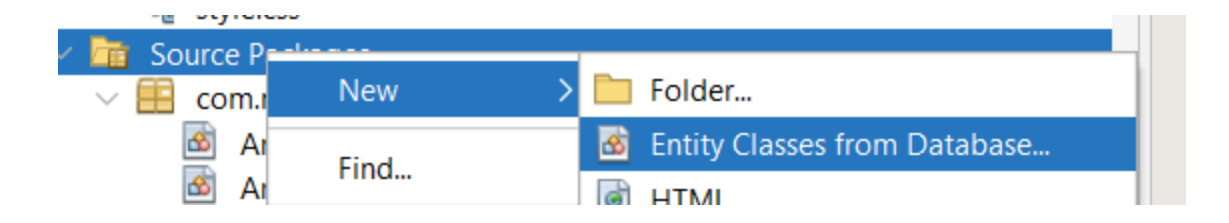

| 0                                                             | New Entity Classes from Database  | ×                         |
|---------------------------------------------------------------|-----------------------------------|---------------------------|
| Steps                                                         | Database Tables                   |                           |
| <ol> <li>Choose File Type</li> <li>Database Tables</li> </ol> | Data Source: jdbc/mysql           | ~                         |
| <ol> <li>Entity Classes</li> <li>Mapping Options</li> </ol>   | Available <u>T</u> ables:         | S <u>e</u> lected Tables: |
|                                                               |                                   |                           |
|                                                               | <u>A</u> dd >                     |                           |
|                                                               | < <u>R</u> emove                  |                           |
|                                                               | Add A <u>I</u> I >>               |                           |
|                                                               | << Re <u>m</u> ove An             |                           |
|                                                               |                                   |                           |
|                                                               | Any ~                             | ✓ Include Related Tables  |
|                                                               |                                   |                           |
|                                                               | Select the table source.          |                           |
|                                                               | < <u>B</u> ack Next > <u>F</u> in | ish Cancel <u>H</u> elp   |

| 0                           | New Connection Wizard                                                                                     | ×                             |
|-----------------------------|----------------------------------------------------------------------------------------------------|-------------------------------|
| Locate Driver               |                                                                                                    |                               |
| Driver:                     |                                                                                                    | $\sim$                        |
| Dri <u>v</u> er File(s):    | <missing driver="" files=""></missing>                                                                    | <u>A</u> dd<br><u>R</u> emove |
| i Driver File<br>ql-connect | is missing. Download from <u>http://dev.mysql.com/downloads/connector/j/</u> . Use<br>or-java-8.0.17.jar. | e preferred mys               |
|                             | < <u>B</u> ack Next > <u>F</u> inish Cancel                                                               | Help                          |

| 0                        | New Connection Wizard                                                                 | ×      |
|--------------------------|---------------------------------------------------------------------------------------|--------|
| Locate Driver            |                                                                                       |        |
| Driver: MyS              | QL (Connector/J driver) (1)                                                           | $\sim$ |
| Dri <u>v</u> er File(s): | C:\Program Files\NetBeans-18\mysql-connector-java-8.0.30.jar       Add.         Remot | /e     |
|                          |                                                                                       |        |
|                          | < <u>Back</u> Next > <u>Finish</u> Cancel <u>H</u> e                                  | p      |

#### □ Need to fill in all these correctly

| 0                                         | New Connection Wizard ×                                                          |  |  |
|-------------------------------------------|----------------------------------------------------------------------------------|--|--|
| Customize Con                             | nection                                                                          |  |  |
| Driver <u>N</u> ame:                      | MySQL (Connector/J driver) on MySQL (Connector/J driver) (1)                     |  |  |
| Hos <u>t</u> :                            | danu6.it.nuigalway.ie Port: 3306                                                 |  |  |
| <u>D</u> atabase:                         | mydb1860                                                                         |  |  |
|                                           |                                                                                  |  |  |
| <u>U</u> ser Name:                        | mydb1860mo                                                                       |  |  |
| Pass <u>w</u> ord:                        | •••••                                                                            |  |  |
|                                           | Remember password                                                                |  |  |
|                                           |                                                                                  |  |  |
|                                           | Connection Properties Test Connection                                            |  |  |
| JDBC URL:                                 | nysql://danu6.it.nuigalway.ie:3306/mydb1860?zeroDateTimeBehavior=CONVERT_TO_NULL |  |  |
| <ol> <li>Connection Succeeded.</li> </ol> |                                                                                  |  |  |
|                                           | < <u>Back</u> Next > <u>Einish</u> Cancel <u>H</u> elp                           |  |  |

#### Pick schema if there is one

| 0                               | New Connection Wizard                                                                                                    |
|---------------------------------|----------------------------------------------------------------------------------------------------|
| Choose Databa                   | se Schema                                                                                                    |
| For each data<br>Select the scl | abase connection, the Services window only displays objects from one database schema.<br>hema of the tables to be displayed. |
| <u>S</u> elect schema           | a: <no schema=""> ~</no>                                                                                                    |
|                                 |                                                                                                    |
|                                 |                                                                                                    |
|                                 | < <u>Back</u> Next > <u>Finish</u> Cancel <u>H</u> elp                                                                       |

#### Accept default here

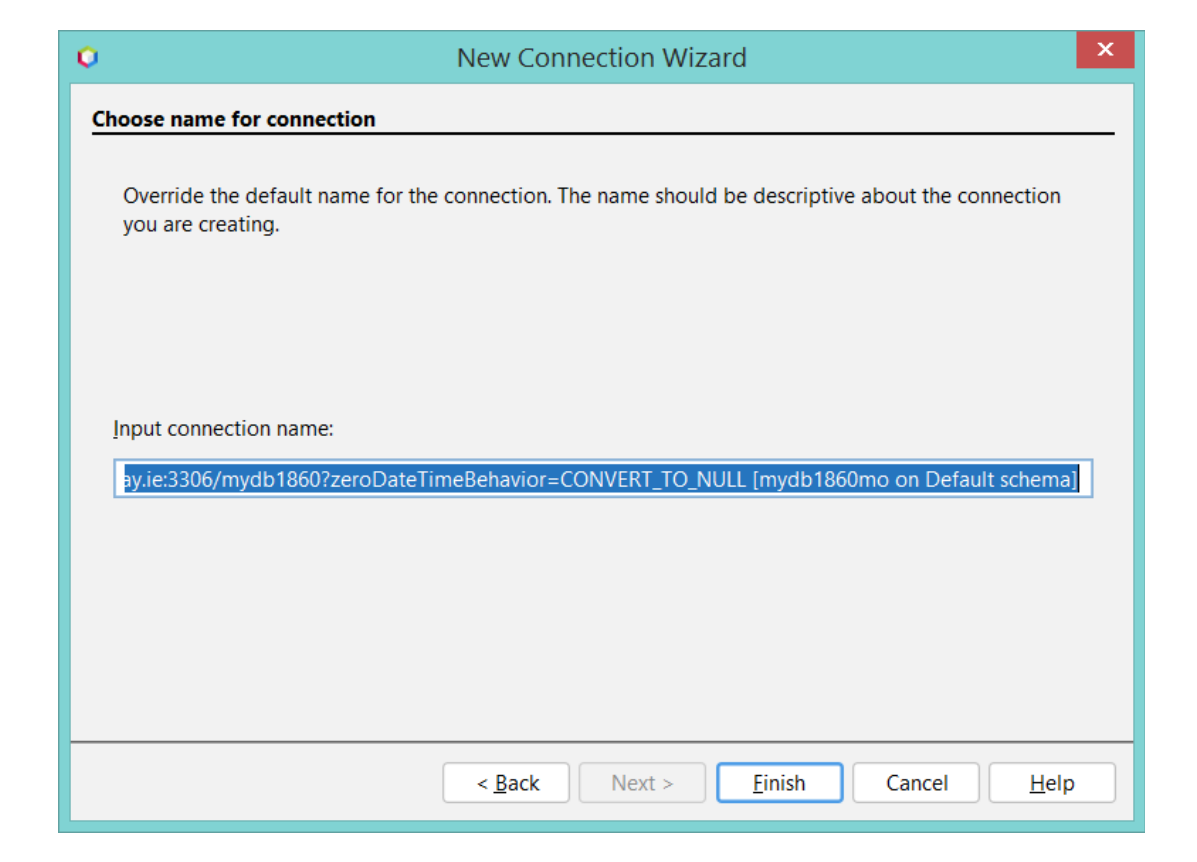

| 0                                                             | New Entity Classes fro                                                | m Database                                                                      | × |
|---------------------------------------------------------------|-----------------------------------------------------------------------|---------------------------------------------------------------------------------|---|
| Steps                                                         | Database Tables                                                       |                                                                                 |   |
| <ol> <li>Choose File Type</li> <li>Database Tables</li> </ol> | Data Source: jdbc/mysql                                               |                                                                                 | ~ |
| 3. Entity Classes                                             | Available <u>T</u> ables:                                             | S <u>e</u> lected Tables:                                                       |   |
|                                                               | BOOK<br>CUSTOMER                                                      |                                                                                 |   |
|                                                               | Employee<br>SEQUENCE                                                  | <u>A</u> dd >                                                                   |   |
|                                                               | artists (class Artists)<br>artworks (class Artworks)                  | < <u>R</u> emove                                                                |   |
|                                                               | category<br>customer                                                  | Add All >>                                                                      |   |
|                                                               | customer_address<br>customer order                                    | << Re <u>m</u> ove All                                                          |   |
|                                                               | customers                                                             |                                                                                 |   |
|                                                               | emp address                                                           |                                                                                 |   |
|                                                               | Any ~                                                                 | ✓ Include Related Tables                                                        |   |
|                                                               | artists is already mapped to the c<br>Update and recreate options are | om.mycompany.week4.Artists entity class.<br>available for corresponding entity. |   |
| 17/1                                                          | Select at least one table.                                            |                                                                                 |   |
|                                                               | < <u>B</u> ack                                                        | Next > <u>Finish</u> Cancel <u>H</u> el                                         | p |

| Q                                                                                     | New Entity Classes from Database                                                                                                    | ×                                                                |
|---------------------------------------------------------------------------------------|----------------------------------------------------------------------------------------------------|------------------------------------------------------------------|
| Steps                                                                                 | Database Tables                                                                                                    |                                                                  |
| <ol> <li>Choose File Type</li> <li>Database Tables</li> <li>Entity Classes</li> </ol> | <u>D</u> ata Source: jdbc/mysql<br>Available <u>T</u> ables:                                                                         | S <u>e</u> lected Tables:                                        |
| 4. Mapping Options                                                                    | BOOK<br>CUSTOMER<br>Employee<br>SEQUENCE<br>category<br>customer<br>customer_address<br>customers<br>emp<br>emp_address<br>employees | artists (class Artists)<br>artworks (class Artworks)<br>e<br>All |
|                                                                                       | image (no primary key)                                                                                                    | ✓ Include Related Tables                                         |
|                                                                                       | < Back Next >                                                                                                    | <u>Finish</u> Cancel <u>H</u> elp                                |

| 0                                         | Nev                  | w Entity Classes from       | Database                     | ×                                    |
|-------------------------------------------|----------------------|-----------------------------|------------------------------|--------------------------------------|
| Steps                                     | Entity Classes       |                             |                              |                                      |
| 1. Choose File Type<br>2. Database Tables | Specify the nam      | nes and the location of the | entity classes.              |                                      |
| 3. Entity Classes                         | <u>C</u> lass Names: | Database Table              | Class Name                   | Generation Type                      |
| 4. Mapping Options                        |                      | artists                     | Artists                      | Update                               |
|                                           |                      | artworks                    | Artworks                     | Update                               |
|                                           |                      |                             |                              |                                      |
|                                           |                      |                             |                              |                                      |
|                                           | <u>P</u> roject:     | week4-1.0-SNAPSHOT          |                              |                                      |
|                                           | Location:            | Source Packages             |                              | ~                                    |
|                                           | Pac <u>k</u> age:    | com.mycompany.week4         |                              | ~                                    |
|                                           | ✓ Generate Na        | amed Query Annotations fo   | or Persistent Fields         |                                      |
|                                           | Generate JA          | XB Annotations              |                              |                                      |
|                                           | Generate M           | appedSuperclasses instead   | of Entities                  |                                      |
|                                           |                      | Useful when entity c        | lasses are supposed to repre | esent parameters or return values fo |
|                                           |                      |                             |                              |                                      |
|                                           |                      |                             |                              |                                      |
|                                           |                      | < <u>B</u> ack              | Next > <u>F</u> inish        | Cancel <u>H</u> elp                  |

| 0                                                             | New Er                    | ntity Classes from Database                             | x        |
|---------------------------------------------------------------|---------------------------|---------------------------------------------------------|----------|
| Steps                                                         | Mapping Options           |                                                         | _        |
| <ol> <li>Choose File Type</li> <li>Database Tables</li> </ol> | Specify the default n     | napping options.                                        |          |
| 3. Entity Classes                                             | Association Fetch:        | default                                                 | ~        |
| 4. Mapping Options                                            | Collection Type:          | java.util.Collection                                    | <u> </u> |
|                                                               | Fully <u>Q</u> ualified D | Database Table Names                                    |          |
|                                                               | Attributes for <u>R</u> e | egenerating Tables                                      |          |
|                                                               | 🗹 <u>U</u> se Column Nar  | mes in Relationships                                    |          |
|                                                               | Use Defaults if Possible  |                                                         |          |
|                                                               | <u>G</u> enerate Fields   | for Unresolved Relationships                            |          |
|                                                               |                           |                                                         |          |
|                                                               |                           |                                                         |          |
|                                                               |                           |                                                         |          |
|                                                               |                           |                                                         |          |
|                                                               |                           |                                                         |          |
|                                                               |                           | < <u>B</u> ack Next > <u>Finish</u> Cancel <u>H</u> elp |          |

### Some other examples

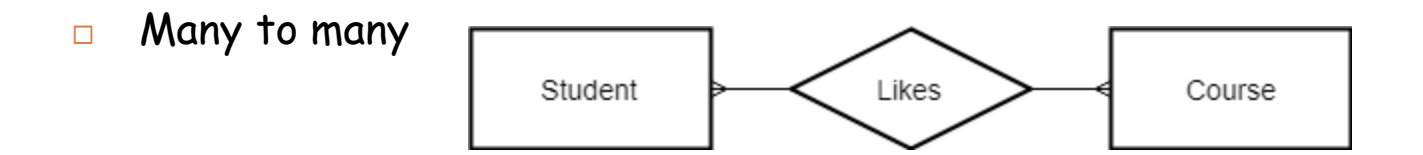

 Since both sides should be able to reference the other, we need to create a separate table to hold the foreign keys

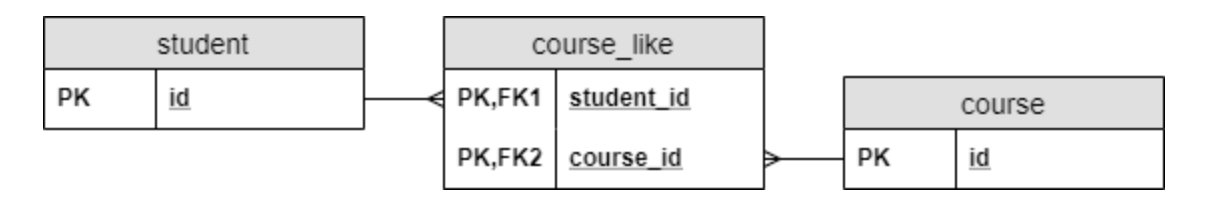

 In such a join table, the combination of the foreign keys will be its composite primary key

```
@Entity class Student
```

@Id
Long id;

#### @ManyToMany

@JoinTable( name = "course\_like", joinColumns = @JoinColumn(name = "student\_id"), inverseJoinColumns = @JoinColumn(name = "course\_id")) Set<Course> likedCourses;

```
// additional properties
// standard constructors, getters,
and setters
}
```

```
@Entity class Course
{
  @Id
  Long id;
```

@ManyToMany (mappedBy =
"likedCourses")
 Set<Student> likes;

// additional properties
// standard constructors, getters,
and setters

#### Using a composite key

• when the relationship itself has an attribute

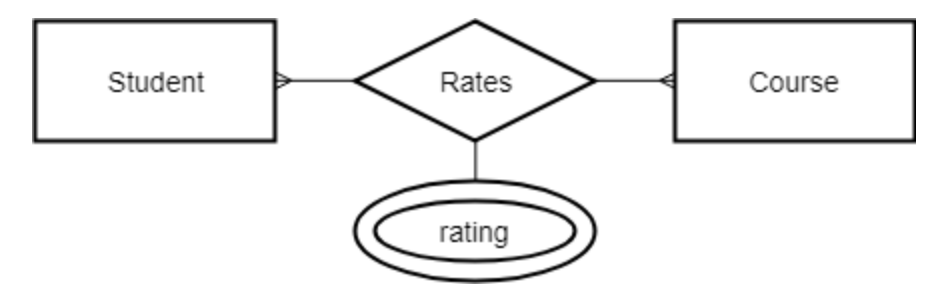

Need another table

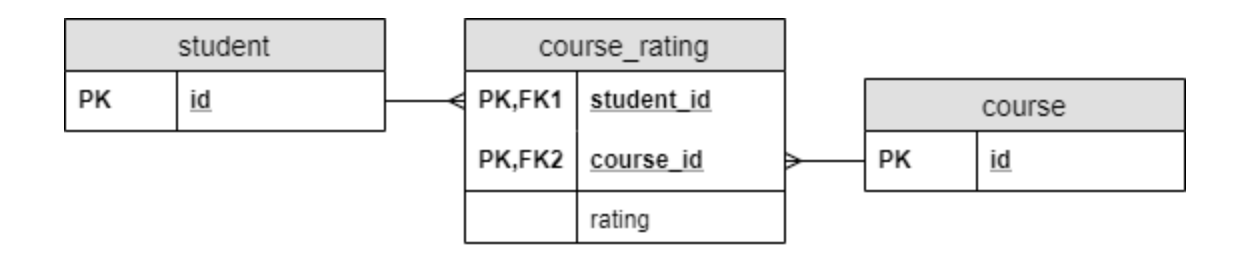

#### Need to create a composite (primary) key class

```
@Embeddable class CourseRatingKey implements Serializable
{
    @Column(name = "student_id")
    Long studentId;
    @Column(name = "course_id")
    Long courseId;
    // standard constructors, getters, and setters
```

```
// hashcode and equals implementation
```

## Then the entity class itself

```
@Entity class CourseRating
{
   @EmbeddedId
   CourseRatingKey id;
```

```
@ManyToOne
@MapsId("studentId")
@JoinColumn(name = "student_id")
Student student;
```

```
@ManyToOne
@MapsId("courseId")
@JoinColumn(name = "course_id")
Course course;
```

```
int rating;
```

```
// standard constructors, getters, and setters
```

```
@Entity class Student
```

@Id Long id;

@OneToMany(mappedBy = "student")
Set<CourseRating> ratings;

// additional properties
// standard constructors, getters,
and setters

```
@Entity class Course
{
   @Id
   Long id;
```

@OneToMany(mappedBy = "course")
Set<CourseRating> ratings;

// additional properties
 // standard constructors, getters,
and setters